راهنمای جستجو و امانت کتاب توجه

**ضروریست کاربران محترم کتابخانه جهت جستجو و امانت کتاب مراحل زیر را دنبال نمایند:** 

(1) درج آدرس olib.guilan.ac.ir درنوار آدرس مرور گر" گو گل کروم " یا "فایرفاکس"

(2) کلیک بر روی " جستجوی پیشرفته"

(3) نوشتن بخشی از عنوان کتاب در کادر باز شده ( یا نوشتن نویسنده کتاب)

(4) انتخاب دانشکده علوم پایه (با کلیک بر روی مربع)

(5) با کلیک بر روی گزینه " محدود به" از بخش "نام عام مواد" بر روی [کتاب ] کلیک نمایید.

(6) با کلیک بر روی کلید "<u>جستجو</u>" منتظر نتایج نمایش داده شده بمانید.

(7) در صورتیکه کتاب مورد نظر شما در لیست نمایش داده باشد بر روی کلمه" <mark>موجودی</mark>" که در سمت چپ قرار دارد کلیک نمایید تا اطلاعات کامل کتاب به نمایش درآید.

(8) در پایان جستجو لازم است <u>شماره راهنمای کتاب را (</u>که تحت عنوان "رده بندی کنگره:" در آخرین خط نمایش داده میشود همانند مثال زیر در برگه کوچکی یاداشت نمایید.

مثال:

رده بندی کنگره: ۱۳۶۹ ۹س۶ ل/QC۱۲۹ ۹۳ ۹س۶ ل/QC ۱۲۹ ۱۲۹ ۹س۶ل ا

\*\*\* در پایان لازم است کاربر جهت امانت گرفتن کتاب مورد نظر با در دست داشتن برگه ای که " شماره راهنمای کتاب و عنوان کتاب " را بر آن نوشته است برای دریافت کتاب به بخش امانت مراجعه نماید.

Mozhgan.Rastgar